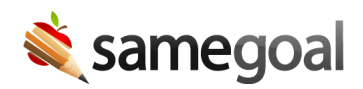

## **Printing Historical Versions**

If you need to print or download a historical version of a document (e.g. the document at the time of completion, before an amendment), you can do so through the Document History panel.

## Print a historical version

## **Steps** To print a historical version:

- 1. Click on the **Document History** icon [-] in the toolbar.
- 2. Select Only document events.
- 3. Locate the historical version of the document you wish to print/download. When you click on the document event, the entire document will appear as it was at that time.
- 4. Click on the printer icon [🗗] in the toolbar.
- 5. Choose which view you would like to print/download.
- 6. From the print preview page, you can either print the historical document or download it as a PDF.